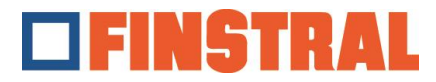

## Installation of Citrix Client

a. Please download the application via the following link and then execute the instructions as administrator.

## For Windows:

https://www.citrix.com/downloads/workspace-app

## For Mac:

https://www.citrix.com/downloads/workspace-app/mac/workspace-app-for-mac-latest.html

 b. Please click on "Start" – "Next" – as shown in the following screens "Install" and "Finish".

| Citrix Workspace | ×                                                                                                    | Citrix Workspace                                                                                                    | ×     | Citrix Workspace                                                                  | ×      |
|------------------|----------------------------------------------------------------------------------------------------|----------------------------------------------------------------------------------------------------|-------|-----------------------------------------------------------------------------------|--------|
|                  | Welcome to Citrix Workspace                                                                                                    | License Agreement                                                                                                    |       | citrix                                                                            |        |
| Workspace        | Citrix Workspace app installs roftware that allows access to<br>writual applications that your organization provides;<br>including ordivare that allows access to the applications<br>that use your browser.<br>- Allow applications access to your webcam and<br>microphone<br>- Allow applications to use your location.<br>- Allow applications to local applications authorized by your<br>company.<br>- Save your credential to sign in automatically.<br>Click Start to set up and install Citrix Workspace app on<br>your computer. | You must accept the license agreement below to proceed.<br>CITRIX LICENSE AGREEMENT<br>Use of this component is subject to the Citix license or terms of service<br>covering the Citixs product(s) and or service(s) with which you will be using<br>this component. This component is licensed for use only with such Citix<br>product(s) and or service(s).<br>CTX_code EP_R_A10352779 |       | <b>Installation successful</b><br>Click on Finish to begin using Clitik Workspace |        |
| citrix           |                                                                                                    | ☑ I accept the license agreement                                                                                                    |       |                                                                                   |        |
|                  | Start Cancel                                                                                                    | Install                                                                                                    | ancel |                                                                                   | Finish |

c. To add a new account, enter the address <u>https://composer.cloud.com</u>.

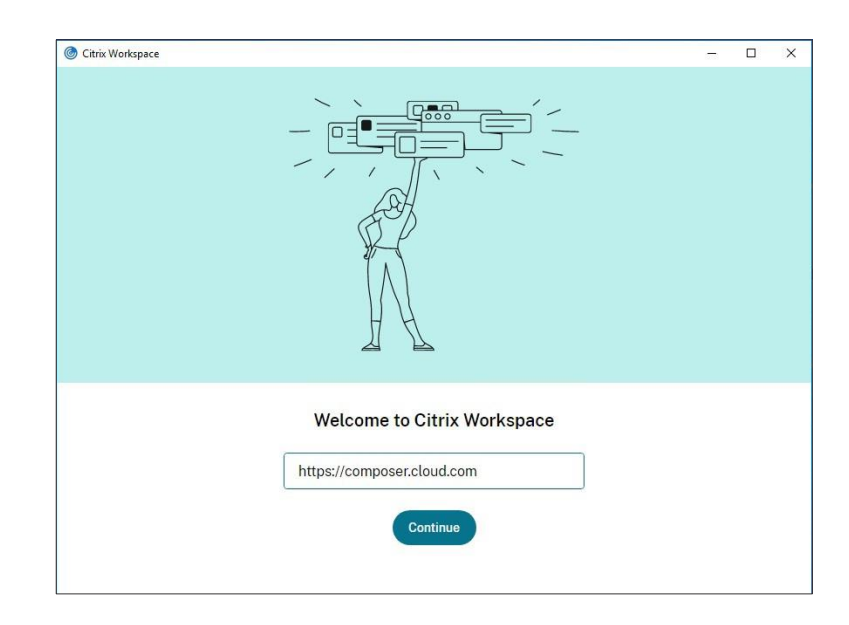

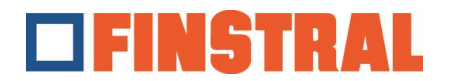

d. Enter the assigned username and password and click on "Sign in".

| <ul> <li>Citrix Workspace</li> <li>Store<br/>composer.cloud.</li> </ul> | com      | - | × |
|-------------------------------------------------------------------------|----------|---|---|
|                                                                         | FINSTRAL |   |   |
|                                                                         | Username |   |   |
|                                                                         | Password |   |   |
|                                                                         | Sign In  |   |   |
|                                                                         | citrix   |   |   |

e. The following window opens. These two icons should now be on the desktop.

| Citrix Workspace           |                                                |    | <u> </u> | × |                      |                    |
|----------------------------|------------------------------------------------|----|----------|---|----------------------|--------------------|
| × Store<br>composer.cloud. | .com                                           |    |          | _ | 4                    | -                  |
|                            |                                                |    |          |   | Finstral<br>Composer | Export<br>Composer |
|                            |                                                |    |          |   | •••                  |                    |
|                            | citrix                                         |    |          |   |                      |                    |
|                            | Logred in as Composer002@finstral.cloud.       |    |          |   |                      |                    |
|                            |                                                |    |          |   |                      |                    |
|                            | permission                                     |    |          |   |                      |                    |
|                            | This application would like to have access to: |    |          |   |                      |                    |
|                            | Stay Signed in                                 | ~  |          |   |                      |                    |
|                            |                                                |    |          |   |                      |                    |
|                            | Deny                                           | ow |          |   |                      |                    |
|                            |                                                |    |          |   |                      |                    |
|                            |                                                |    |          |   |                      |                    |
|                            |                                                |    |          |   |                      |                    |

Note that the "Export Composer" folder is emptied every 24 hours.